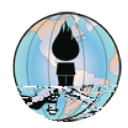

## Fontana Unified School District Solutions to Common Student Device Issues for Remote Testing of MAP Growth POP-UP BLOCKER

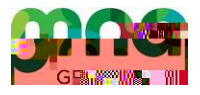

Before taking a MAP Growth test and using Google Chrome or Microsoft Edge, check the configuration of the FUSD device at <u>https://check.nwea.org/</u>. If a pop-up blocker error is detected, use the following steps to resolve the issue. For a screen resolution error, click <u>here</u> to be taken to the steps to fix the screen resolution issue.

NOTE: If the FUSD device has an issue other than a pop-up blocker or screen resolution error, then please contact the Help Desk at 909-357-7630

## **GOOGLE CHROME - OPTION 1**

STEP 1: In the address bar for Google Chrome, navigate to *chrome://settings/content/popups*, then click the Add button for the Allow list.

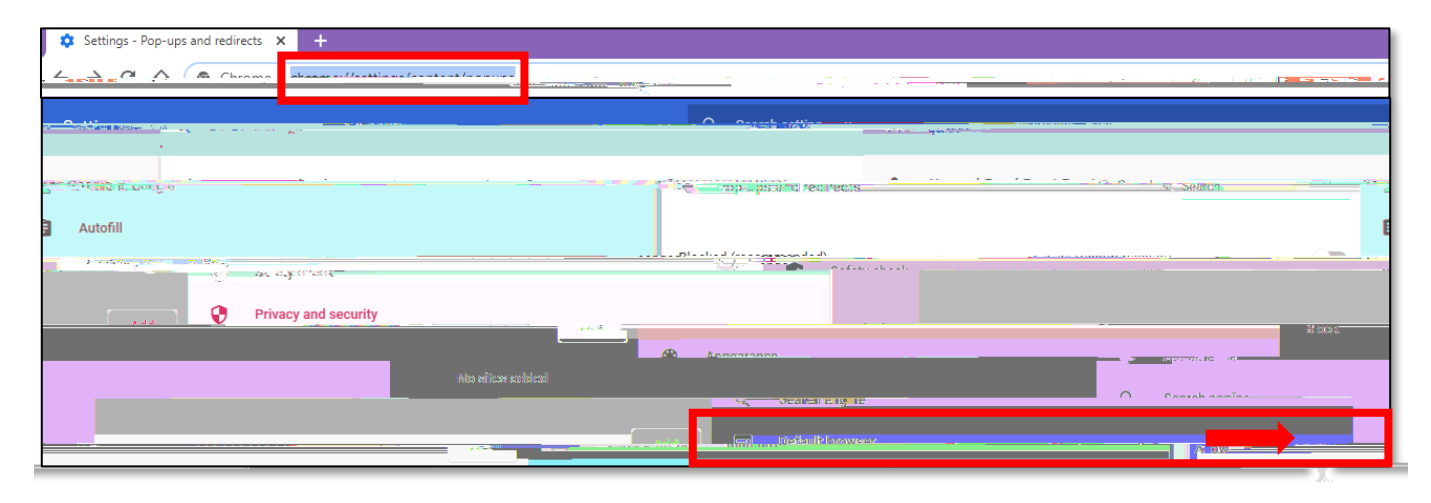

STEP 2: Type [\*.]mapnwea.org into the field, then click the blue Add button.

| Block                                  |                     |                   | Add                      |
|----------------------------------------|---------------------|-------------------|--------------------------|
|                                        | No                  | N-D-M JEW REPORTS |                          |
| ······································ | bbA                 | Allow             |                          |
|                                        |                     |                   |                          |
| :                                      | Q Bitte             |                   |                          |
|                                        | It has supported an | - 17 2            |                          |
| Gancal                                 | Add                 |                   | Interigu <del>ta</del> o |

## GOOGLE CHROME - Option 2 (continued)

STEP 3: Click the Add button for the Allow list.

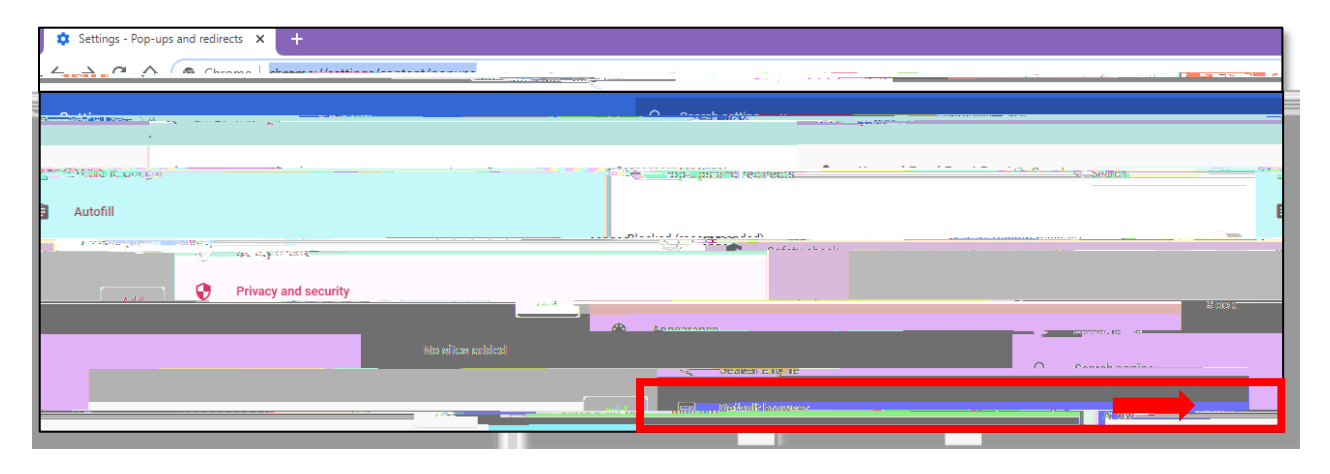

STEP 4: Type [\*.]mapnwea.org into the field, then click the blue Add button.

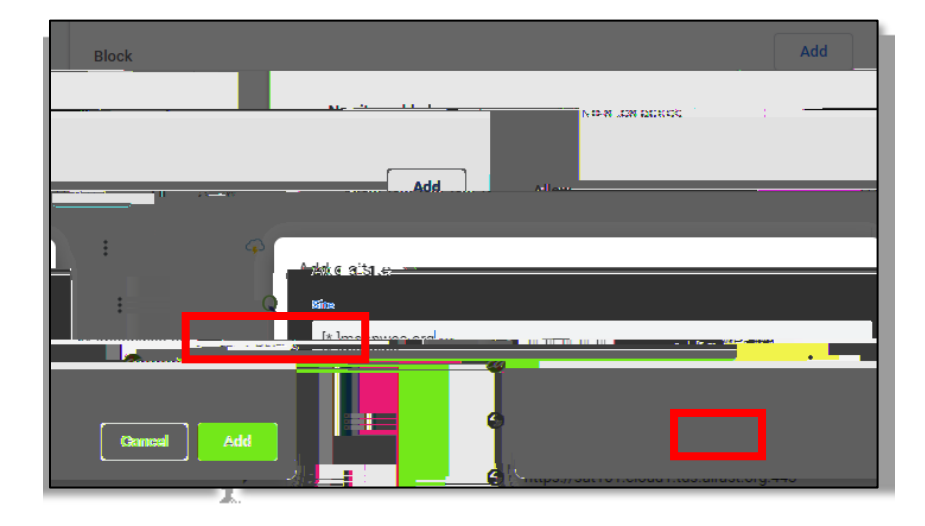

STEP 5: Recheck the configuration of the FUSD device at <u>https://check.nwea.org/</u>. The pop-up blocker issue on the device should now be resolved.

## MICROSOFT EDGE

STEP 1: A) From Microsoft Edge, click the Settings and more icon to the right of the address bar (The icon is the three horizontal dots.), then click Settings; B) click Site permissions; C) click Pop-ups and redirects.

| - a x                            | Settings                                  | Site permissions                                           |
|----------------------------------|-------------------------------------------|------------------------------------------------------------|
| x ≰ @ ®                          | ♀ Search settings                         | 65 Cookies and site data                                   |
| ew window Ctrl+N 🛄 X             | R Profiles                                | Allowed                                                    |
| ew InPrivate window Ctrl+Shift+N | A Privacy and convision                   | Ask first                                                  |
| oom — 100% + Z Z                 | 49 - <del>1</del> 9 - <del>1</del> 12 - 1 |                                                            |
| ynnin >                          | 4 <u>1</u>                                | Ask trist                                                  |
| Curi∓) <u>↓</u> - Downloads      |                                           | Ask first                                                  |
| > IP Apps = *                    |                                           | ind light sensors Allow sites to use motion a              |
| Collections                      |                                           | ΩNotifications                                             |
| Ctrl+P 🔓 Print                   |                                           |                                                            |
| A Share                          | <b>**</b>                                 | JavaScript<br>Alleversi                                    |
|                                  | ý Mindore                                 | Attobe_Flash<br>Redu (recommanded formed off) Astronoming) |
| ) Minuth-                        | ≥ - Systemi<br>⊖_kragikarinings           |                                                            |
| Ch Fail attrappeters             | relations                                 | Pop-ups and redirects                                      |

STEP 2: Click the Add button for the Allow list.

| Charles a sub sub-sub- |                     |
|------------------------|---------------------|
|                        | Block (recommended) |
| Add Block              |                     |
| No sites added         |                     |
|                        |                     |

STEP 3: Type [\*.]mapnwea.org into the field, then click the blue Add button.

| Allow        |                                                                                                    |                           | Мад   |
|--------------|----------------------------------------------------------------------------------------------------|---------------------------|-------|
|              | ··· Q https://sis.fusd.net                                                                                                    |                           |       |
|              |                                                                                                    |                           |       |
| Alala a star | Site in a set of the set of the s | IDEMORIO ( <u>B</u> IKKIS |       |
|              | [*.]mapnwei org                                                                                                    |                           |       |
| Cance.       |                                                                                                    |                           | /AG G |

STEP 4: Recheck the configuration of the FUSD device at <u>https://check.nwea.org/</u>. The pop-up blocker issue on the device should now be resolved.